## How to create Indico profile

1. Go to <u>https://conferences.lu.lv/</u> and press Login at the top-right corner

| ( | Europe | /Riga 👻 | 🛞 Engl  | ish (Unite | d States) | ) - | 🛃 Logi | n |
|---|--------|---------|---------|------------|-----------|-----|--------|---|
|   |        | _       |         |            |           |     |        |   |
|   |        |         |         |            |           |     |        |   |
|   |        |         |         |            |           | _   |        |   |
|   | Q      | Create  | event 👻 | Ø Na       | vigate    |     | •      |   |

 It is possible to create Indico account in 2 ways: through logging in to your University account (using eduGAIN SSO option – 1) <u>OR</u> just using your e-mail address (using create one here option – 2):

|   | Indico                                                                  |
|---|-------------------------------------------------------------------------|
|   | Username                                                                |
|   | Password                                                                |
|   | Forgot my password                                                      |
|   | Login with Indico                                                       |
|   | or connect with                                                         |
| 1 | eduGAIN SSO                                                             |
|   | If you do not have an Indico account yet, you can<br>2 create one here. |
|   | < Back                                                                  |

2.1. If you use **eduGAIN SSO** option, find your institution in the Search (1) and click on it (2):

| Find Your Institution                          |   |  |  |  |  |  |
|------------------------------------------------|---|--|--|--|--|--|
| Your university, organization or company       |   |  |  |  |  |  |
| university of latvia                           | 1 |  |  |  |  |  |
| Examples: Science Institute, Lee@uni.edu, UCLA |   |  |  |  |  |  |
| Remember this choice Learn More                |   |  |  |  |  |  |
|                                                |   |  |  |  |  |  |
|                                                |   |  |  |  |  |  |
| University of Latvia 2                         |   |  |  |  |  |  |
|                                                |   |  |  |  |  |  |

You will then be transferred to the Login page of your University, e.g.:

| A CONTRACTOR OF THE OWNER  | JNIVERSITATE                                  |                                          | Login              | Rules of use of IT res     | ources Help      |
|----------------------------|-----------------------------------------------|------------------------------------------|--------------------|----------------------------|------------------|
|                            | Username                                      | kk12142                                  |                    |                            |                  |
|                            | Password                                      | •••••                                    |                    |                            |                  |
|                            |                                               |                                          | I agree with t     | the rules and login        |                  |
| Insanctioned und may be pr | use of this system ac<br>osecuted according t | cording to laws of the<br>o Criminal law | Republic of Latvia | a may be classified as a o | criminal offence |

After Logging in through your University account your Indico account will be successfully created.

2.2. You can also create your Indico account without logging in to your University account and **using only your e-mail address** (option 2 – **create one here**):

|   | Indico                                                                  |
|---|-------------------------------------------------------------------------|
|   | Username                                                                |
|   | Password                                                                |
|   | Forgot my password                                                      |
|   | Login with Indico                                                       |
|   | or connect with                                                         |
| 1 | eduGAIN SSO                                                             |
|   | If you do not have an Indico account yet, you can<br>2 create one here. |
|   | < Back                                                                  |

Enter your e-mail address and click "Send me a verification email":

## Create a new Indico profile

To create a new Indico profile you first need to verify your email address.

| Email address * |        |                              |  |
|-----------------|--------|------------------------------|--|
|                 | Cancel | Send me a verification email |  |

You will then be informed that a verification email has been sent to your e-mail address:

Create a new Indico profile

🚯 We have sent you a verification email. Please check your mailbox within the next hour and open the link in that email.

Cancel

Check your e-mail and click on the link to continue the registration:

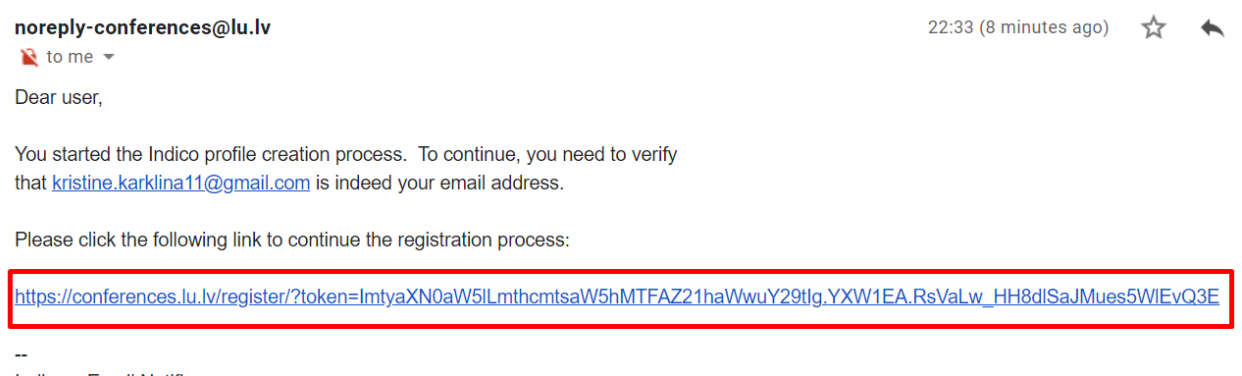

Indico :: Email Notifier https://conferences.lu.lv/

After e-mail validation you will need to fill in all the necessary information to complete the registration and press "Create my Indico profile":

| lser information   |                                 |  |
|--------------------|---------------------------------|--|
| Email address      | kristine.karklina11@gmail.com   |  |
| First name *       | Kristine                        |  |
| Family name *      | Karklina                        |  |
| Affiliation        |                                 |  |
| ogin details       |                                 |  |
| Username *         | kristinekarklina                |  |
| Password *         | ••••••                          |  |
| Confirm password * |                                 |  |
|                    | Cancel Create my Indico profile |  |

Then you will be transferred to the main Indico page with the message that you have successfully registered your Indico profile:

| UNIVERSITY<br>OF LATVIA                        |                                                                                                    | 🚱 Public 🝷      | S Europe/I | Riga 👻   | 2 |
|------------------------------------------------|----------------------------------------------------------------------------------------------------|-----------------|------------|----------|---|
| Home Create event 🕶 My profile                 |                                                                                                    |                 |            |          |   |
| Main categories                                | Enter your search term                                                                              | Q Create ev     | vent 🗸 🧭   | Navigate | ž |
| ✓ You have suces                               | ssfully registered your Indico profile. Check your profile for further detail                       | s and settings. |            |          |   |
| Welcome to Indico. T<br>To start browsing, ple | he Indico tool allows you to manage complex conferences, workshops<br>ease select a category below. | and meetings.   |            |          |   |
| New Challenges in                              | Economic and Business Development – 2022: Responsible Growth                                        | 1 event         |            |          |   |
| LU 80. starptautisk                            | tā zinātniskā konference                                                                            | empty           |            |          |   |